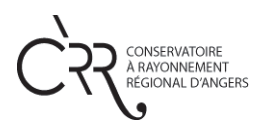

## PORTE OUVERTE 2.0 TUTO A DESTINATION DES USAGERS APPLICATION INFOMANIAK MEET SUR PC ET MAC

Pour nos Portes Ouvertes en ligne vous allez utiliser l'application Infomaniak meet. Cette application est gratuite et ne demande pas d'inscription.

## IMPORTANT : Cette application ne peut être utilisée que sur Mozilla Firefox, Google Chrome et Opéra.

Nous allons vous présenter les différentes étapes pour utiliser l'application le samedi 20 juin.

- 1- Vous allez ouvrir le pdf du programme des Portes Ouvertes 2.0 qui est visible sur le site internet du conservatoire.
- 2- Ensuite vous allez cliquer sur le lien de votre salle. Par exemple le lien pour la salle de Flûte traversière ici entouré en rouge.

| Instrument        | Enseignant                                      | Salle                                              |
|-------------------|-------------------------------------------------|----------------------------------------------------|
| Bois              |                                                 |                                                    |
| Flûte traversière | Maïwenn COUTIER<br>Carine HONORAT               | https://meet.infomani<br>.com/hjbyofcbpygeytro     |
| Hautbois          | Eric MÈGE                                       | https://meet.pt.si/<br>AngersCRRHautBois           |
| Clarinette        | Emilie JACQUIN                                  | https://meet.jit.si/<br>AngersCRRClarinette        |
| Basson            | François BLOT                                   | <u>https://meet.jit.si/</u><br>AngersCRRBasson     |
| Saxophone         | Jean-Yves CHEVALIER<br>Elise PERTHUIS           | https://meet.jit.si/<br>AngersCRRSaxophone         |
| Cuivres           |                                                 |                                                    |
| Cor               | Jérôme PERCHER                                  | <u>https://meet.jit.si/</u><br><u>AngersCRRCor</u> |
| Trompette         | Jean-Claude BAULIN                              | https://meet.jit.si/<br>AngersCRRTrompette         |
| Trombone          | Marc ABRY                                       | https://meet.jit.si/<br>AngersCRRTrombone          |
| Tuba              | Mathieu CHALANGE                                | <u>https://meet.jit.si/</u><br>AngersCRRTuba       |
| Claviers          |                                                 |                                                    |
| Orgue             | Thomas PELLERIN                                 | https://meet.jit.si/<br>AngersCRROrgue             |
| Piano             | Hélène DESMOULIN<br>Geïdik WIOT<br>Joëlle LEMÉE | https://meet.jit.si/<br>AngersCRRPiano             |
| Percussions       |                                                 |                                                    |
| Percussions       | Vincent COUPRIE                                 | https://meet.jit.si/                               |

3- Ensuite vous allez arriver sur le lien de votre salle (rappel il faut que ce soit sur Mozilla Firefox, Google Chrome ou Opéra). Il va vous demander d'accéder à votre micro et caméra. Vous allez autoriser (entouré en rouge).

| S Hibyofcbpygeytro   Informaniak Iv 🗙 🕇                                         | - 0 ×                     |
|---------------------------------------------------------------------------------|---------------------------|
| ← → C ( a meet.infomaniak.com/hjbyofcbpygeytro                                  | 🖈 🚨 🛛 🕬                   |
| Pour un accès rap meet.infomaniak.com souhaite × <u>in des favoris en cours</u> |                           |
| Utiliser votre micro                                                            |                           |
| Autoriser Bloquer                                                               |                           |
|                                                                                 |                           |
|                                                                                 |                           |
| Infomaniak Meet a besoin d'accéder à votre microphone et votre                  |                           |
| caméra.                                                                         |                           |
|                                                                                 |                           |
| Sélectionnez Autoriser lorsque votre navigateur demande des autorisations.      |                           |
|                                                                                 |                           |
|                                                                                 |                           |
|                                                                                 |                           |
|                                                                                 |                           |
|                                                                                 |                           |
|                                                                                 |                           |
|                                                                                 |                           |
|                                                                                 |                           |
| 📑 📭 Tagerici, pour re@jerchi?1 / 500 🛛 🔿 🛱 📑 🎯 🖓 😔 📜 💿                          | へ ■ <i>(</i> d) 09:56 - ■ |
| 02:21                                                                           | 05:00                     |
|                                                                                 | 100%                      |

4- Ensuite vous allez mettre vos noms en cliquant sur les trois petits points en bas à droite (encerclé en rouge photo 1), puis sur me (encerclé en rouge photo 2) ensuite une boîte de dialogue va s'ouvrir et vous allez pouvoir valider votre nom de famille (Par exemple : Famille Dupont) (encerclé en rouge photo 3) puis cliquez sur OK.

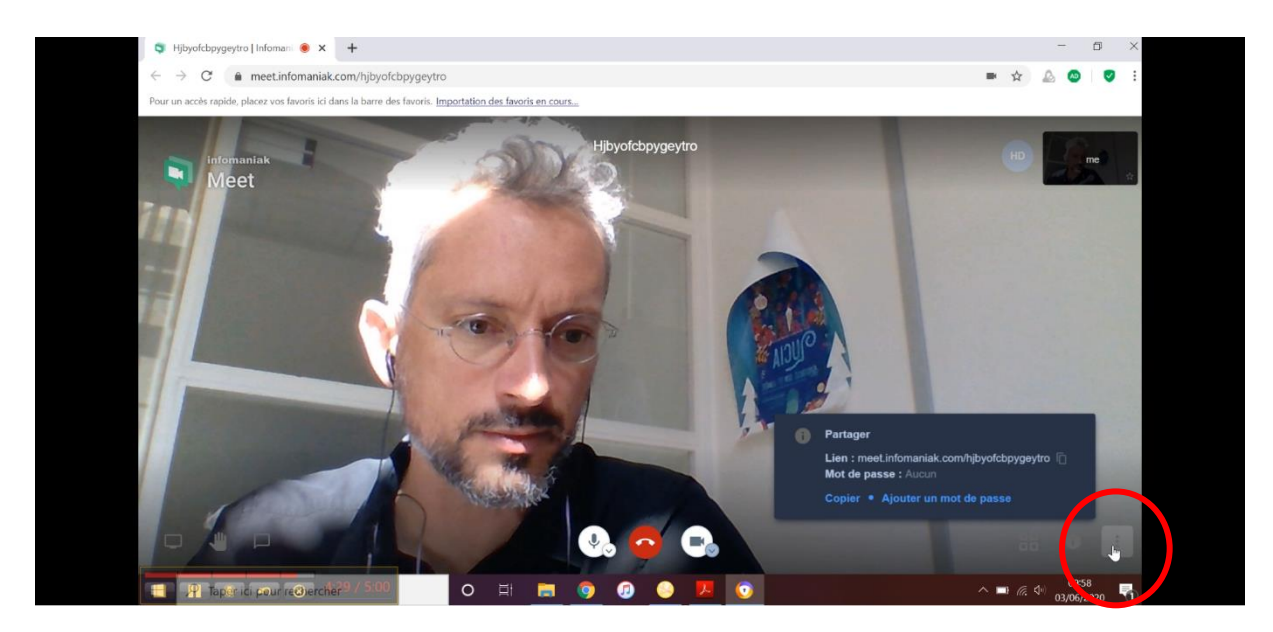

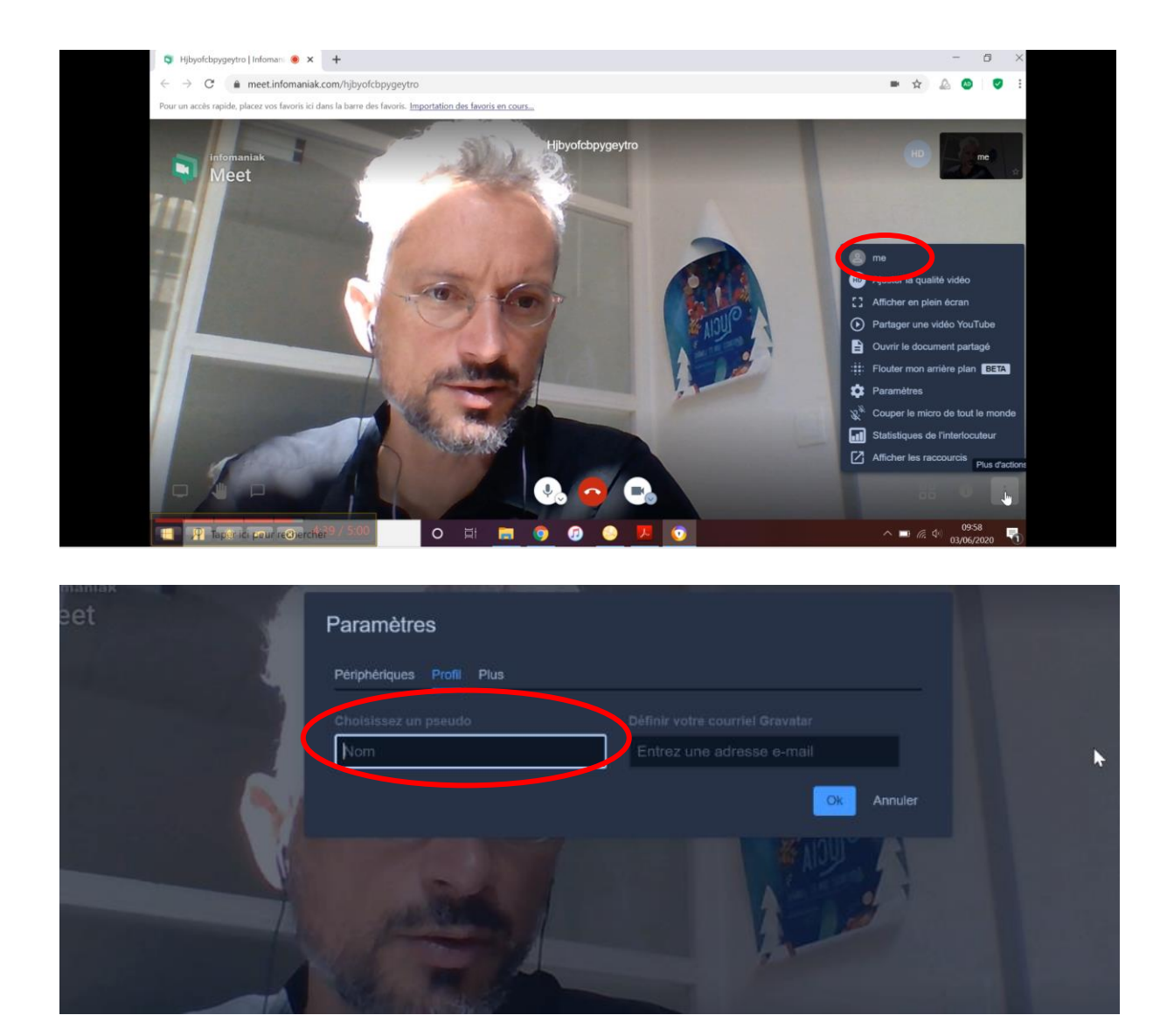

5- Une fois que vous êtes rentré dans la salle et que vous avez mis votre nom vous allez pouvoir écouter la présentation du professeur et interagir avec. Quand vous entrez dans une des salles virtuelles votre miro sera dans la majorité des cas éteint (l'icône micro sera barré). Si vous souhaitez poser une question au professeur vous pouvez lever la main physiquement (photo 1) ou bien lever la main virtuellement en cliquant sur l'icône lever/baisser la main (encerclé en rouge sur la photo 2). Le professeur pourra alors vous donner la parole. Vous pourrez alors rallumer votre micro (l'icône micro doit être blanc, encerclé en rouge sur la photo 3) et poser votre question. Une fois votre échange avec le professeur terminé vous pouvez éteindre votre micro (l'icône micro doit être gris et barré encerclé en rouge photo 4).

Photo 1

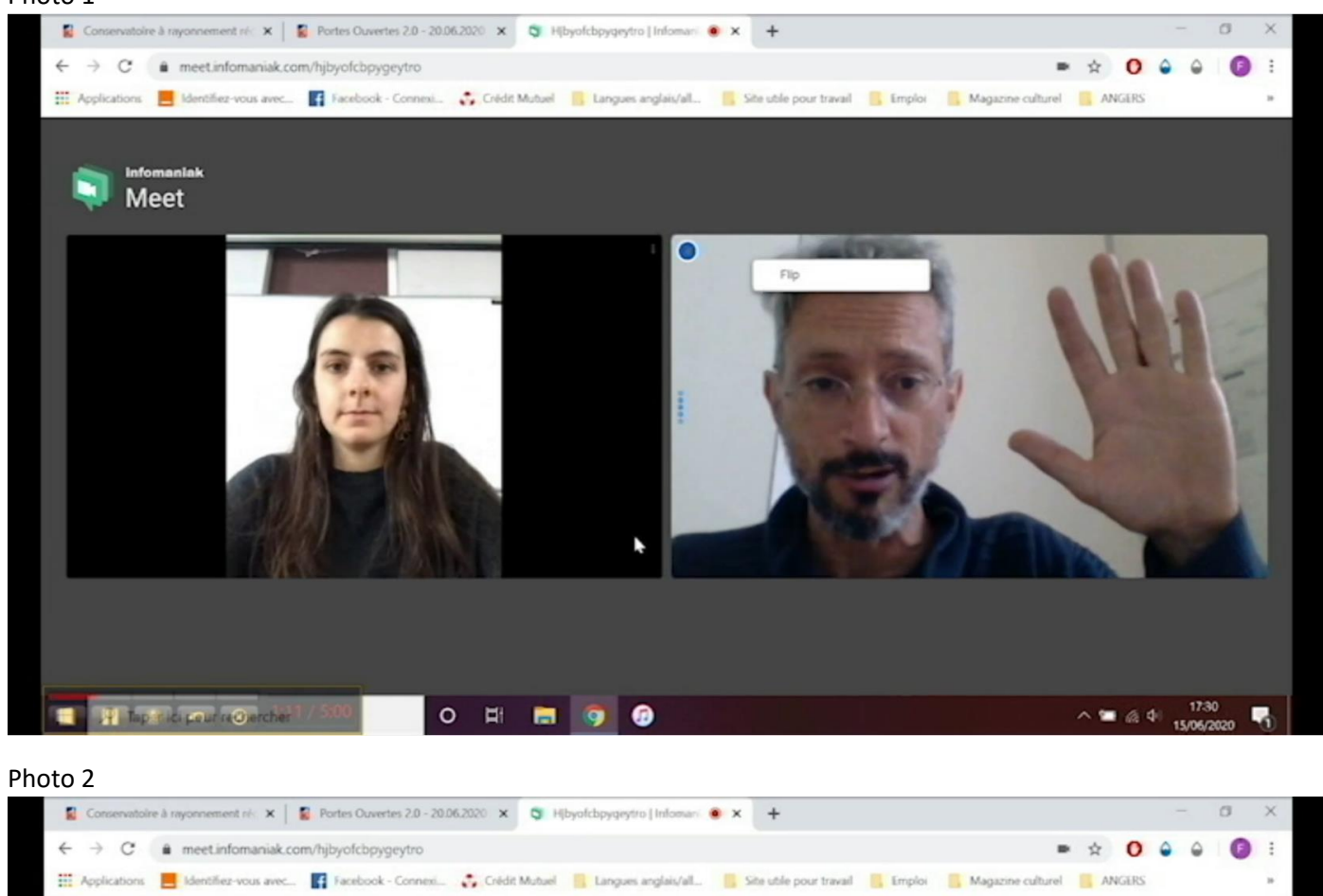

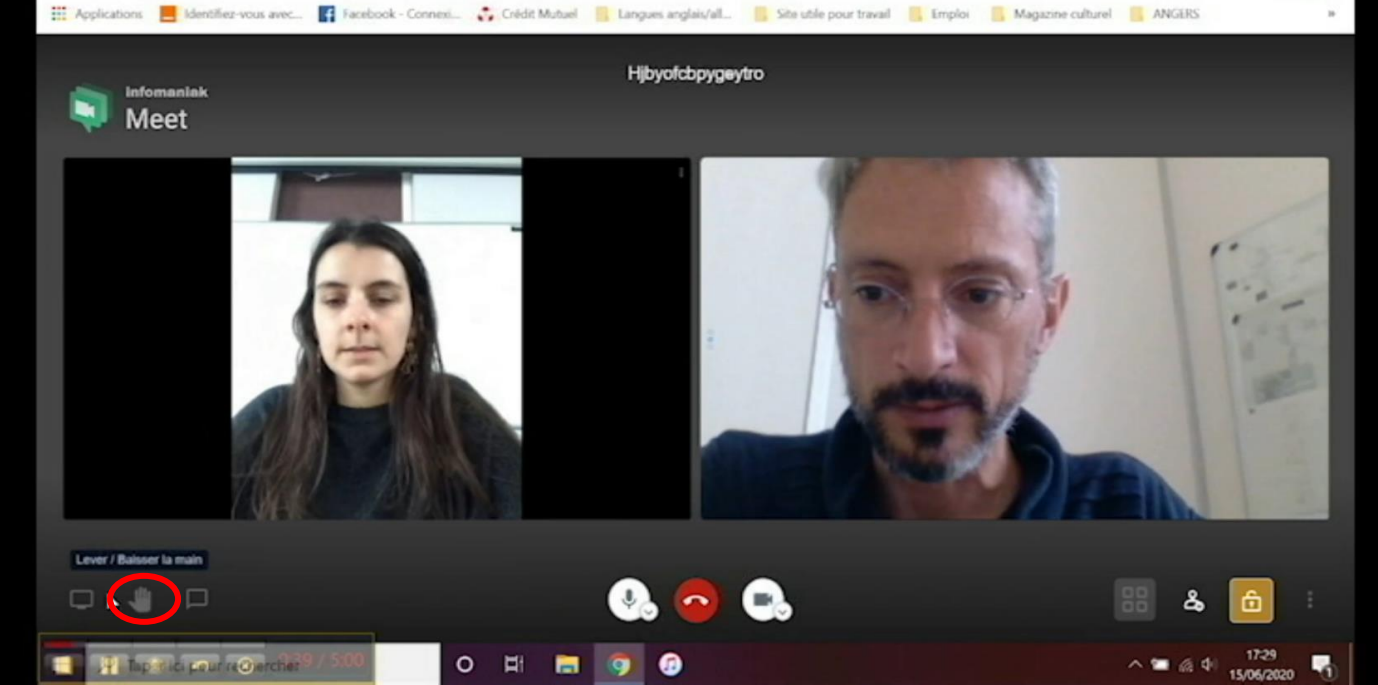

## Photo 3

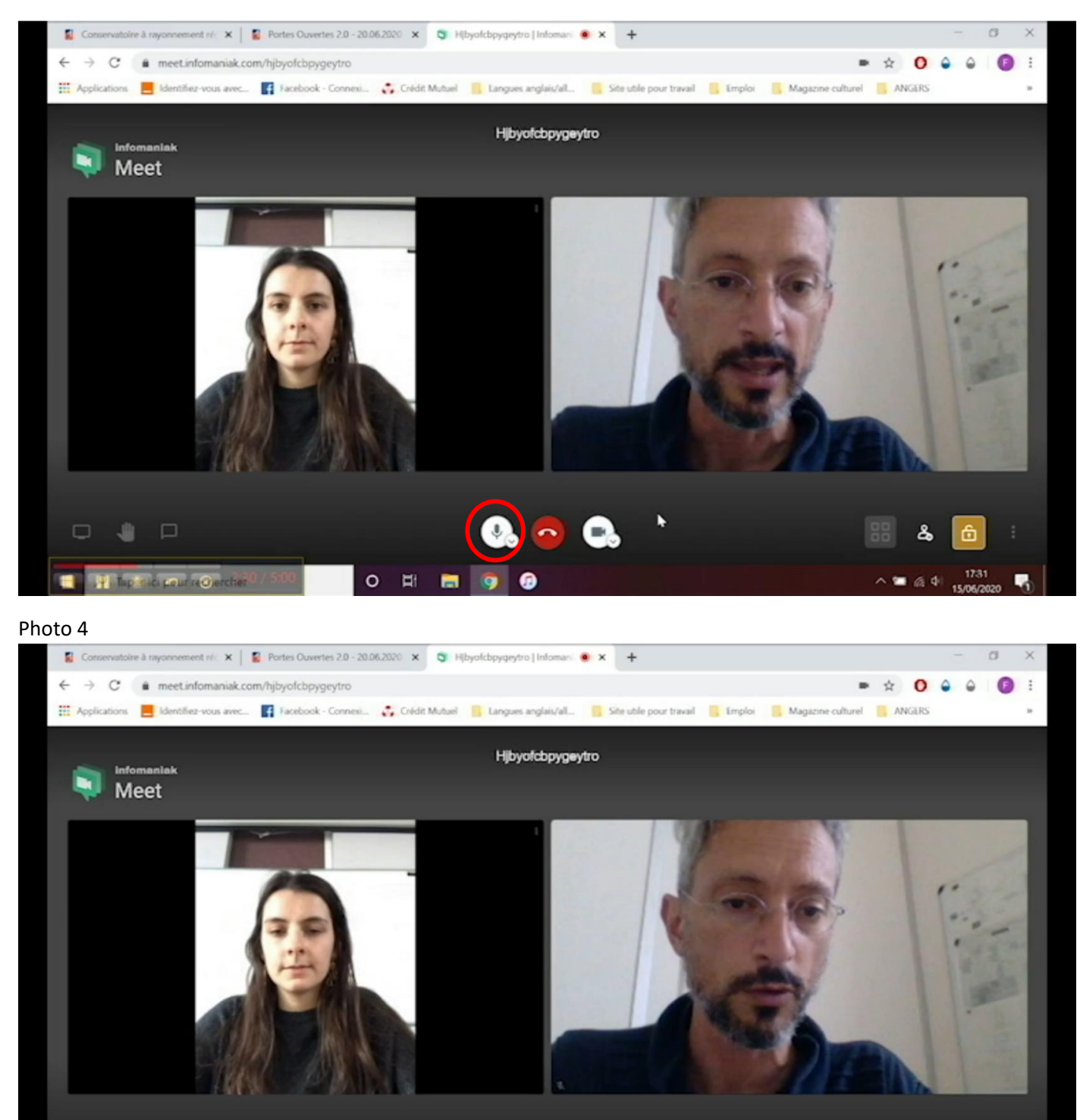

6- Lorsque vous avez eu les réponses à toutes vos questions vous pouvez quitter la salle en cliquant sur le bouton raccrocher (encerclé en rouge) et cliquer sur un autre lien du pdf pour découvrir une autre discipline

0 🖽 🔚

.

du conservatoire, si vous le souhaitez.

In COLUMN

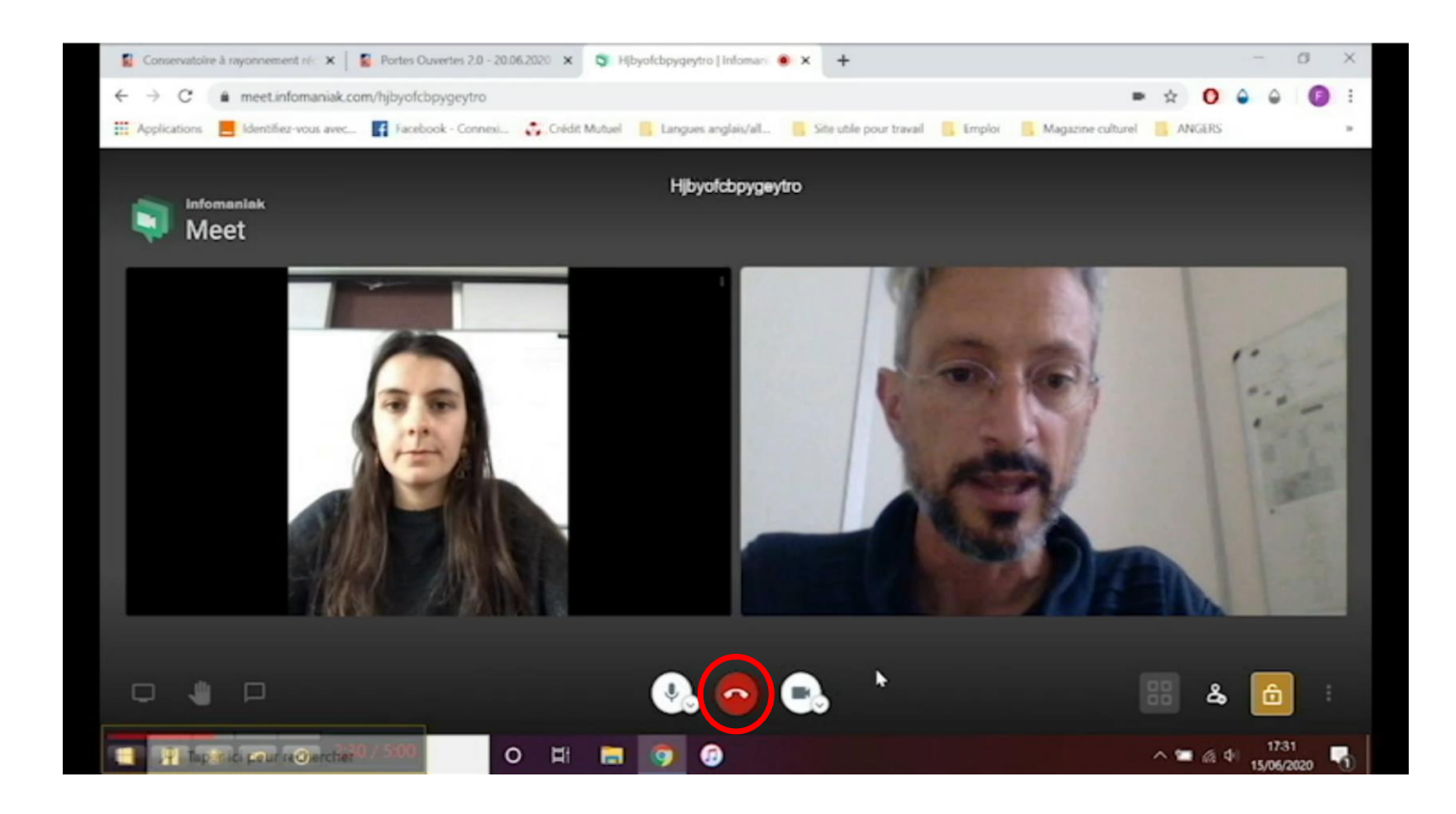

7- REMARQUE : Si vous voyez qu'il y a déjà 5 personnes dans une salle (5 cadres) nous vous invitons à revenir plus tard dans la salle afin de faciliter les échanges avec le professeur. SAUF pour la salle chant où vous pouvez être 8 personnes.

Le samedi 20 juin, pour bénéficier d'un soutien technique vous pouvez contacter :

Frédéric AUBERT Tél : 06 24 65 73 96

Karim BIACI

Tél : 07 86 17 98 64

Flora GARON

Tél : 02 41 24 14 57

flora.garon@ville.angers.fr